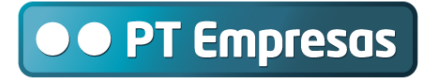

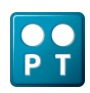

Manual de Utilização dos Terminais Linksys

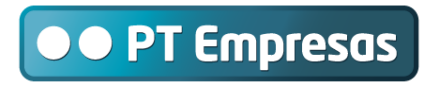

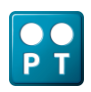

# Índice

| 1 | INTR                             | ODUÇÃO                                                               | .3 |
|---|----------------------------------|----------------------------------------------------------------------|----|
| 2 | TECL                             | ADO DOS TERMINAIS LINKSYS                                            | .3 |
| 3 | UTILIZAÇÃO DOS TERMINAIS LINKSYS |                                                                      | .4 |
|   | 3.1                              | Efetuar Chamadas                                                     | 5  |
|   | 3.2                              | Receber e Terminar Chamada                                           | 6  |
|   | 3.3                              | Colocar Chamada em Espera                                            | 6  |
|   | 3.4                              | Transferir Chamada                                                   | 6  |
|   | 3.5                              | Transferências com Consulta                                          | 6  |
|   | 3.6                              | Transferências Diretas                                               | 8  |
|   | 3.7                              | Efetuar Conferências                                                 | 9  |
|   | 3.8                              | Criar Entrada no Diretório de Contactos 1                            | LO |
|   | 3.9                              | Utilizar Contacto do Diretório 1                                     | L1 |
|   | 3.10                             | Transferências com consulta utilizando o Módulo de Expansão SPA932 1 | 12 |

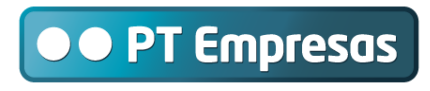

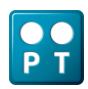

#### Manual de Utilização - Terminais Linksys

# 1 INTRODUÇÃO

Com este documento, pretende-se disponibilizar ao Utilizador a metodologia de execução das funcionalidades base dos terminais VoIP, começando pela descrição de cada um dos botões disponíveis nos terminais.

# 2 TECLADO DOS TERMINAIS LINKSYS

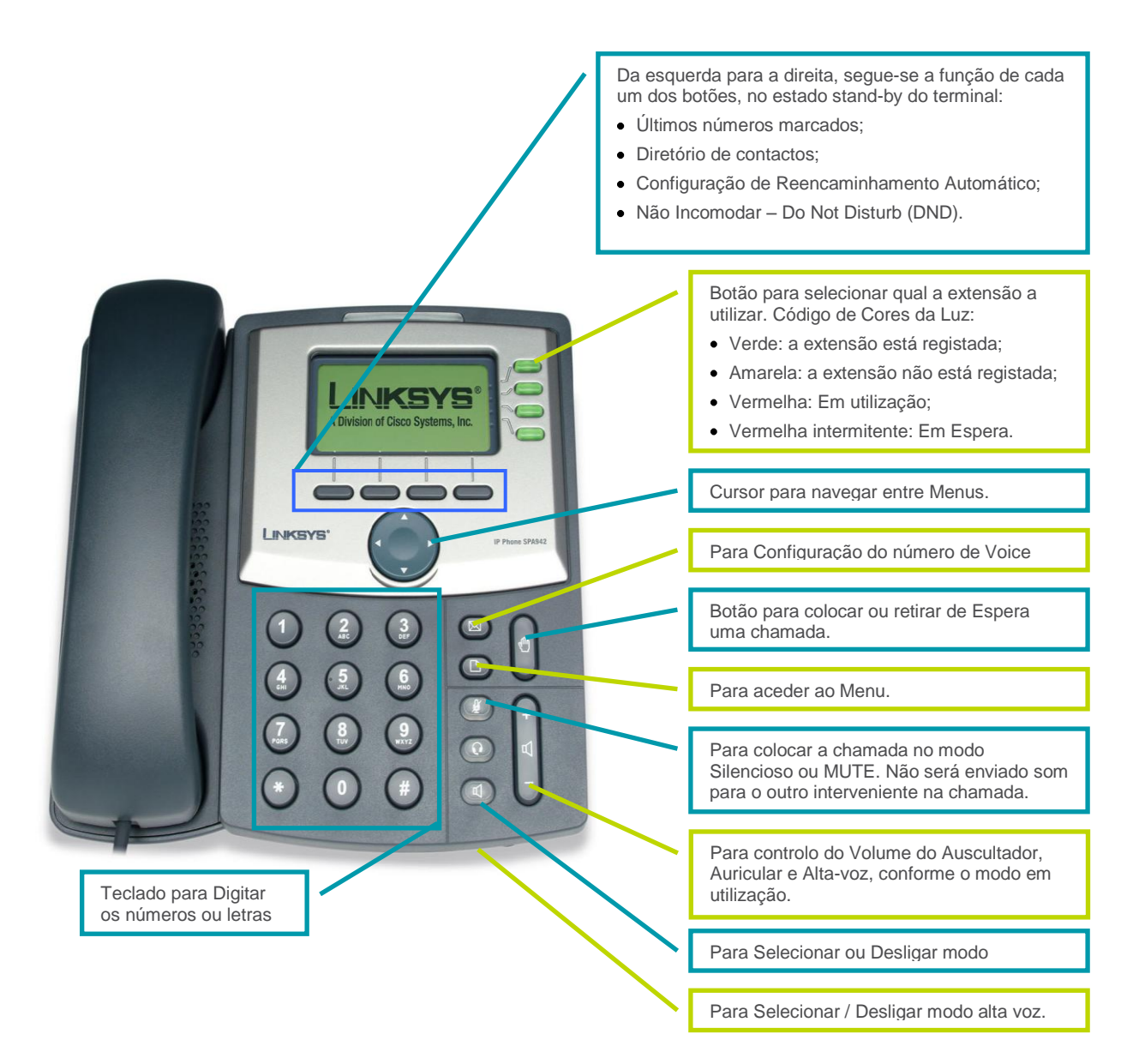

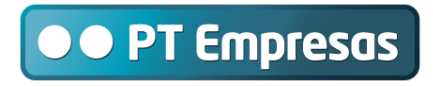

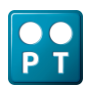

#### Manual de Utilização - Terminais Linksys

# 3 UTILIZAÇÃO DOS TERMINAIS LINKSYS

Nesta secção será indicado como o Utilizador pode facilmente utilizar as funcionalidades base que o terminal Linksys permite.

Estas funcionalidades são:

- 1. Efetuar, Receber e Terminar Chamadas;
- 2. Colocar Chamada em Espera;
- 3. Efetuar Transferências:
  - a. Com Consulta.
  - b. Diretas (ou Cegas);
- 4. Efetuar Conferências.

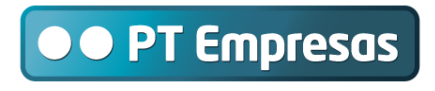

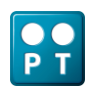

Manual de Utilização - Terminais Linksys

## 3.1 Efetuar Chamadas

Para Efetuar uma chamada poderá utilizar um dos seguintes cinco métodos:

- 1. Digite o número, utilizando o teclado, e depois levante o auscultador.
- 2. Levante o auscultador, digite o número e selecione o botão DIAL.
- Poderá consultar o diretório de contactos, selecionar o contacto e pressionar o botão DIAL ou levantar o auscultador.
- 4. Ao invés de utilizar o auscultador, poderá optar por selecionar o modo ALTA-VOZ, digitar o número e selecionar DIAL.
- 5. Finalmente, poderá digitar o número e depois selecionar o modo ALTA-VOZ.

Em todos os métodos, exceto na consulta do diretório de contactos, terá sempre disponível a possibilidade de corrigir o último número digitado, utilizando o **DELCHR**, ou todo o número, utilizando o **CLEAR**. Para voltar ao estado stand-by, selecione **CANCEL**.

Segue-se a identificação dos botões nos terminais Linksys:

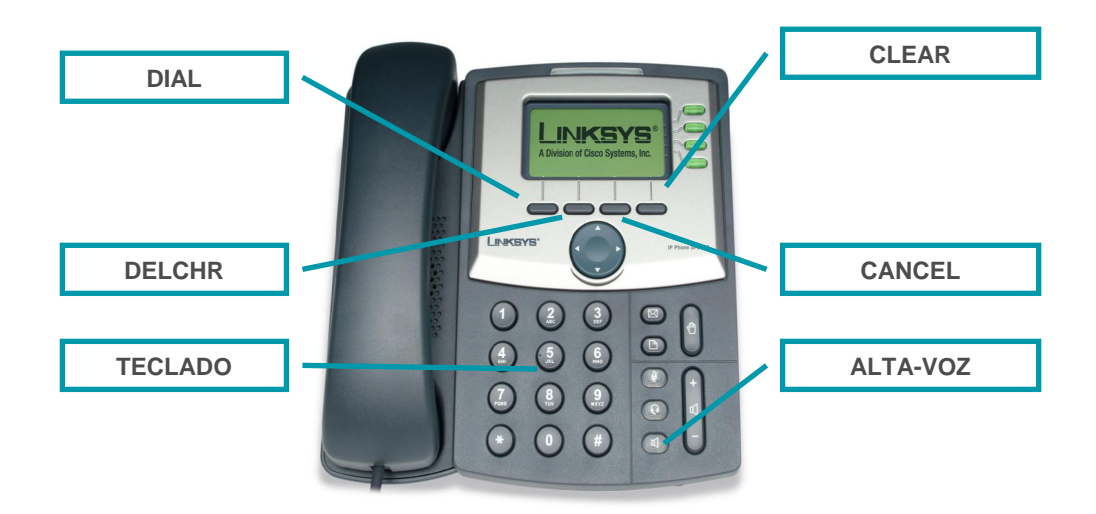

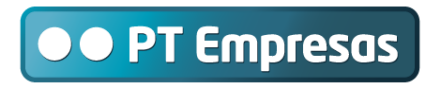

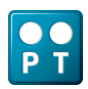

#### Manual de Utilização - Terminais Linksys

# 3.2 Receber e Terminar Chamada

Para **Receber** uma chamada, quando o terminal tocar, sinalizando uma chamada, deverá somente levantar o auscultador ou selecionar o botão do modo **ALTA-VOZ**, possibilitando o início da conversação.

Para **Terminar** uma chamada, deverá somente poisar o auscultador. Caso se encontre em modo **ALTA-VOZ**, deverá pressionar novamente este botão.

#### 3.3 Colocar Chamada em Espera

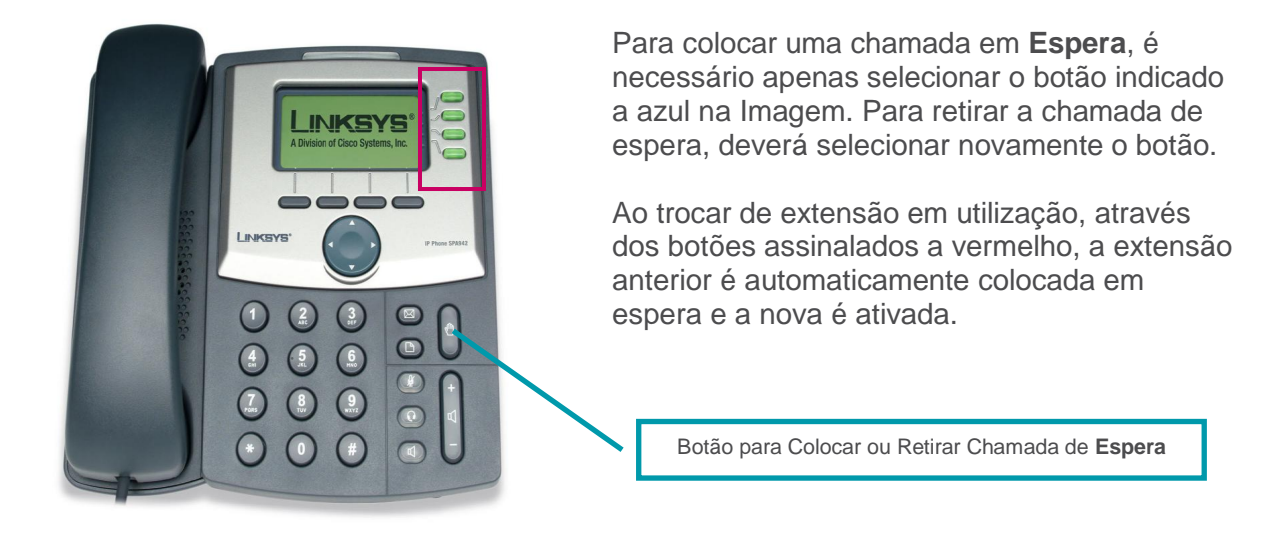

# 3.4 Transferir Chamada

O Primeiro passo será **Efetuar** ou **Receber** uma chamada. Depois de se encontrar neste estado poderá optar por um dos dois seguintes métodos:

- 1. Transferência com Consulta;
- 2. Transferência Direta.

# 3.5 Transferências com Consulta

- 1. Deverá selecionar o botão XFER, colocando a primeira chamada em Espera.
- 2. De seguida, deverá efetuar uma nova chamada para o destinatário que pretende consultar, com o intuito, por exemplo, de verificar se este está disponível ou se pretende receber a chamada. Poderá digitar este número, usar a lista dos últimos números marcados ou o diretório de contactos, tal como se estivesse a **Efetuar** uma nova chamada (**Ponto III.I**).

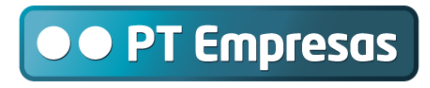

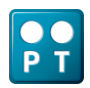

Manual de Utilização - Terminais Linksys

- 3. Caso o destinatário da transferência não esteja disponível ou não pretenda receber a chamada, poderá desligar esta chamada, e retomar a chamada anterior, selecionando-a através dos botões assinalados a vermelho.
- 4. Caso contrário, deverá então efetuar a transferência, sendo somente necessário selecionar novamente o botão **XFER**.

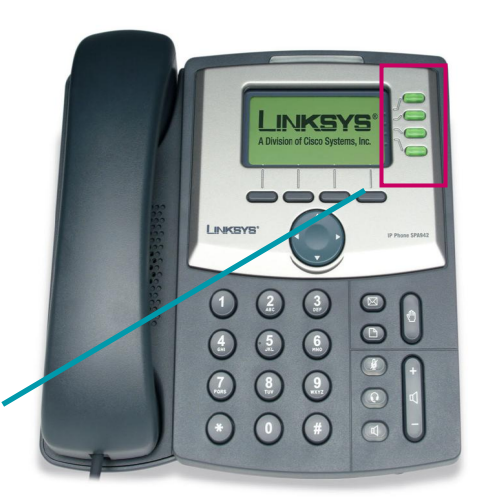

Botão **XFER** para executar **Consulta** do destinatário e para Efetuar **Transferência** 

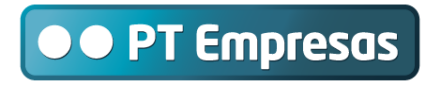

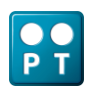

#### Manual de Utilização - Terminais Linksys

#### 3.6 Transferências Diretas

- 1. Deverá navegar para a direita, utilizando o cursor assinalado a vermelho na imagem. Assim, surgirão outras opções.
- 2. Deverá selecionar o botão **BXFER**, assinalado a azul na imagem, colocando automaticamente a primeira chamada em Espera.
- De seguida, deverá efetuar o pedido de transferência direta (Blind Transfer) para o número que desejar. Poderá digitar este número, usar a lista dos últimos números marcados ou o diretório de contactos, tal como se estivesse a Efetuar uma nova chamada.
- 4. Ao selecionar **DIAL**, a chamada será transferida.

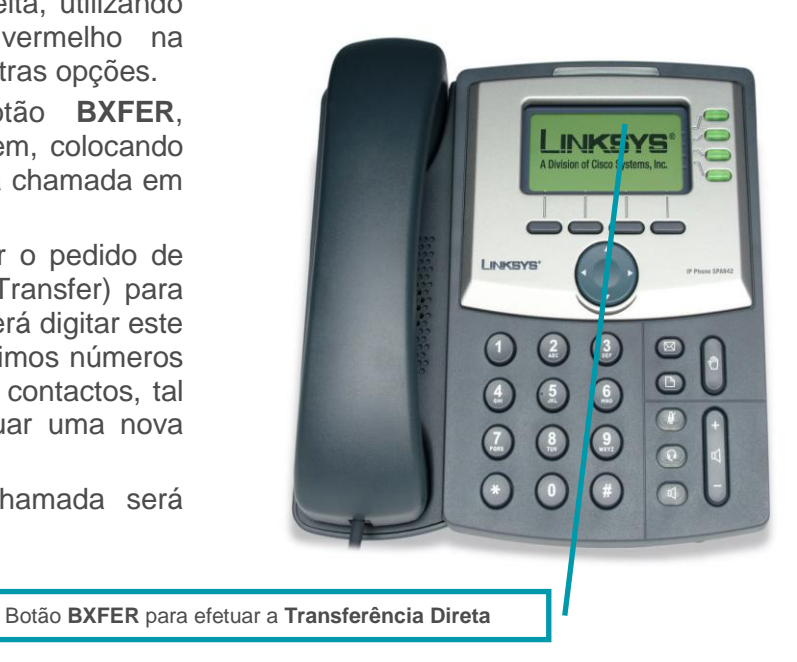

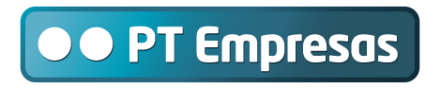

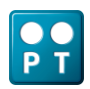

Manual de Utilização - Terminais Linksys

## 3.7 Efetuar Conferências

- 1. O Primeiro passo será **Efetuar** ou **Receber** uma chamada, com o um dos números que pretende estabelecer uma conferência.
- 2. Depois, deverá selecionar o botão **CONF**, assinalado a azul na imagem, colocando automaticamente a primeira chamada em Espera.
- 3. Deverá efetuar uma nova chamada, de acordo com os processos já definidos (Ponto III.I) para o outro destinatário com o qual pretende estabelecer a conferência.
- 4. Após estabelecida esta chamada, deverá selecionar novamente o botão **CONF**, ficando estabelecida a conferência entre os três intervenientes.

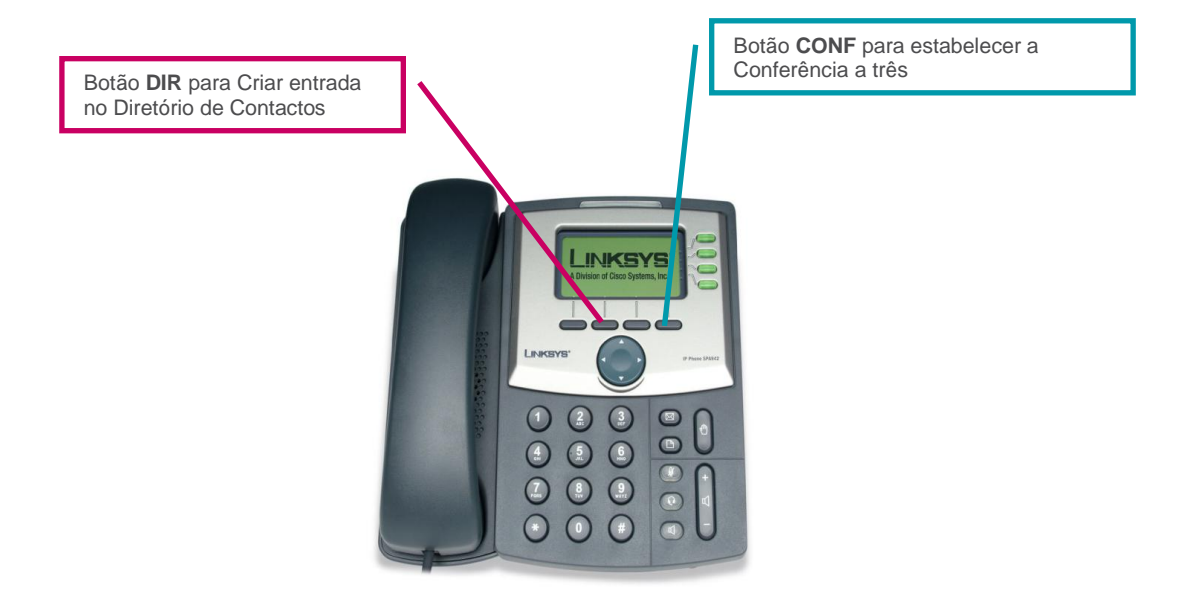

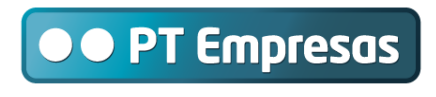

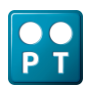

Manual de Utilização - Terminais Linksys

# 3.8 Criar Entrada no Diretório de Contactos

- 1. O Primeiro passo é selecionar o botão do Diretório de Contactos **DIR**, assinalado a vermelho na imagem em cima.
- 2. No Menu seguinte deverá ser pressionado o botão correspondente a ADD.
- Na imagem apresentada, deveremos introduzir o Nome do contacto no campo NAME, o número no campo NUMBER e selecionar o modo do toque para este contacto, no campo RING.
- Para configuração do toque, deverá selecionar o botão OPTION, com o cursor, selecionar o toque, pressionando o botão SELECT. Para ouvir o toque, poderá selecionar PLAY.
- 5. Finalmente, para guardar o novo contacto no diretório de contactos, deverá pressionar o botão **SAVE**.

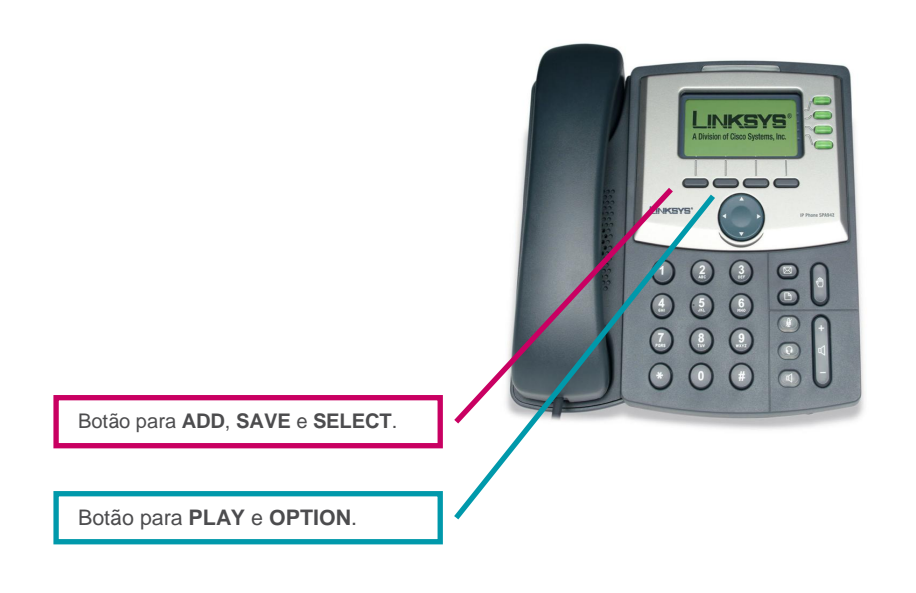

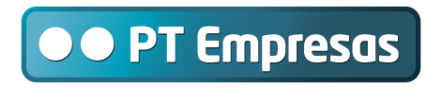

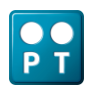

Manual de Utilização - Terminais Linksys

# 3.9 Utilizar Contacto do Diretório

- 1. O Primeiro passo é selecionar o botão do Diretório de Contactos **DIR**, assinalado a vermelho na imagem em baixo.
- 2. No Menu seguinte deverá com o cursor, assinalado a verde, selecionar o contacto para o qual pretende efetuar a chamada.
- 3. Após o contacto escolhido, para efetuar a chamada, selecione o botão **DIAL** assinalado na imagem azul, levante o auscultador ou coloque em alta voz.

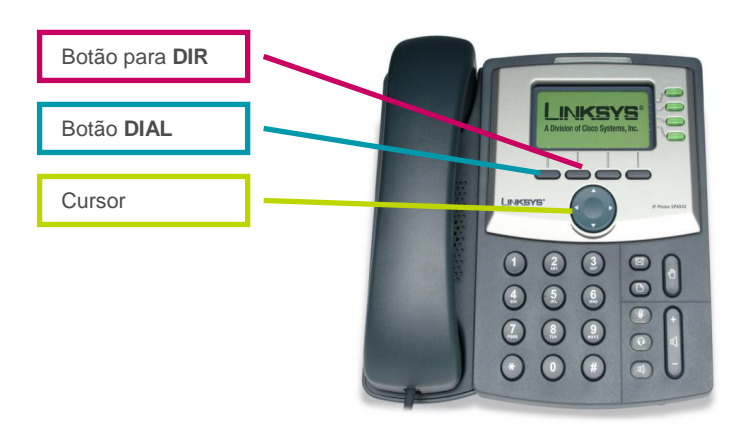

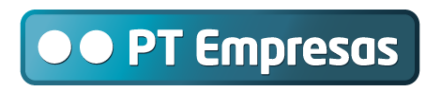

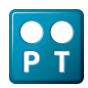

Manual de Utilização - Terminais Linksys

## 3.10 Transferências com consulta utilizando o Módulo de Expansão SPA932

- 1. O primeiro passo é a receção ou realização de uma chamada. Esta chamada poderá ser recebida numa das linhas do seu Linksys SPA962.
- 2. Após falar com o interlocutor, deverá colocar a chamada em espera, pressionando a tecla respetiva.

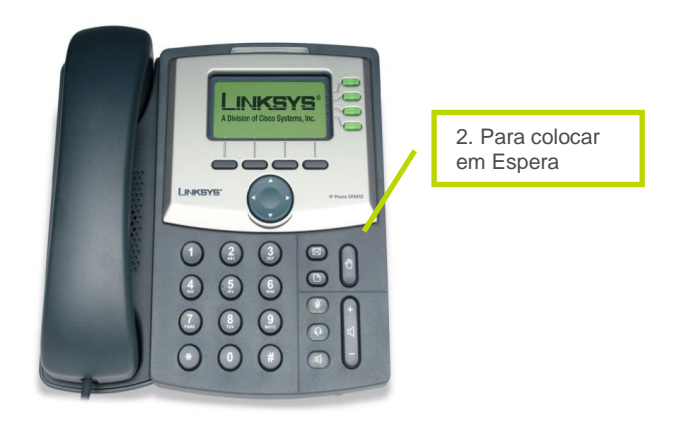

- 3. Deverá agora selecionar uma linha do Linksys SPA962 que se encontre livre;
- 4. De seguida, deverá utilizar a tecla Módulo de Expansão para marcação rápida para o destino pretendido.
- 5. Após falar com o interlocutor destinatário da transferência, deverá selecionar a opção XferLine conforme identificado na imagem em baixo.

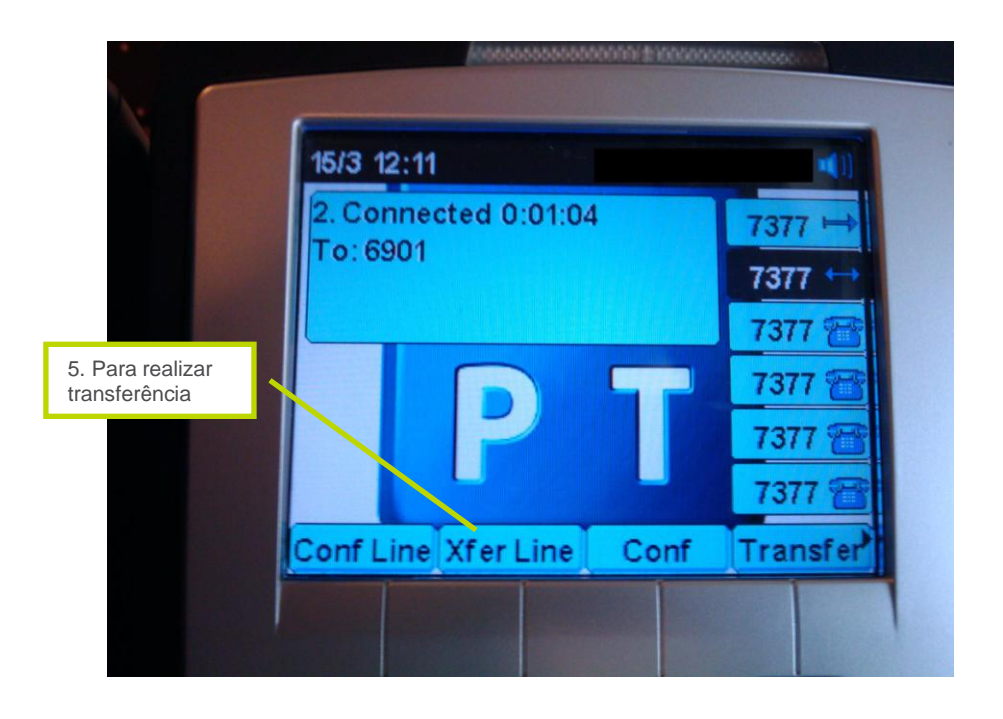